## **Spirent Communications**

## Spirent TestCenter IQ

## Ospirent

## SPIRENT TESTCENTER DUT COLLECTOR

To collect DUT events, enable the DUT Collector.

- 1. In Spirent TestCenter click **Settings** in the navigation pane on the left.
- 2. Click the **DUT Collector** tab in the configuration pane on the right.

Available DUT event collectors appear on the DUT Collector tab.

3. Select **Enable** for an event collector and then configure DUT communications for that collector.

A list of the supported default traps is attached to DOC12030 in the Spirent Communications Knowledge Base.

**NOTE**: If you want to collect DUT messages that are not included in the default file, you can create and save your own traps list and select it on the *DUT Collector* tab.

- Creating a Custom SNMP Traps File in Spirent TestCenter Help explains how to create and save a custom traps list.
- Your custom list selection persists across releases.
- You may change your list selection at any time. Always click **Apply** to save your selection.

Enabled DUT events are included in Spirent TestCenter IQ results.

For more information about using the DUT Collector see *Configuring DUT Collector Settings* in Spirent TestCenter Help.